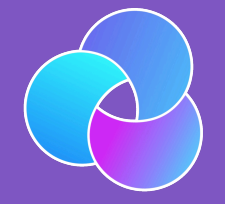

TrioDocs Version: 0.2.1 Date: May 08, 2025

Download the latest version on: https://docs.diy-trio.org

# **Trio Notifications**

## Notifications

Notifications give you important Trio information without requiring you to open the app. It is essential that these are allowed in your iPhone system settings. You can tailor them to your needs in this section.

You may notice a few different alerts and warnings in regards to notifications. Click on the tabs below to see what they are and how to remedy them.

**Notifications ON** 

You are good to go! Your notifications are turned on. Proceed to the 3 notification options on the app screen to customize your app notifications.

|               | 4:54 <b>.</b> I 穼                               |                                            | ul           | 79              |
|---------------|-------------------------------------------------|--------------------------------------------|--------------|-----------------|
| Settings      |                                                 |                                            |              |                 |
| Notifications |                                                 |                                            |              |                 |
|               | MANAGE IOS PREFEF                               | RENCES                                     |              |                 |
|               | Open iOS Setting                                | JS                                         |              | >               |
|               | Notifications                                   |                                            |              | On              |
|               | Notifications give you<br>without requiring you | i important Trio infor<br>to open the app. | mation       | ?               |
|               | NOTIFICATION CENT                               | ER                                         |              |                 |
|               | Trio Notifications                              |                                            |              | >               |
|               | Live Activity                                   |                                            |              | >               |
|               | Calendar Events                                 |                                            |              | >               |
|               |                                                 |                                            |              |                 |
|               |                                                 |                                            |              |                 |
|               |                                                 |                                            |              |                 |
| Ł             | Main History                                    | Adjustr                                    | )<br>nents S | (C)<br>Settings |
|               |                                                 |                                            |              |                 |

**Notifications OFF** 

Your notifications are off. Open iOS Settings and enable them

### Play Alarm Sound

#### Default: OFF

This will cause a sound to be triggered by Trio notifications for Carbs Required and Glucose Low/High Alarms.

### Always Notify Pump

#### Default: ON

With <u>iOS</u> Trio Notifications enabled, you can let Trio display most Pump Notifications in <u>iOS</u> Notifications Center as a Banner, List, and/or on the Lock Screen. It allows you to refer to Trio Information at a glance and troubleshoot any informational issue. Setting <u>iOS</u> Notifications Banner Style to *Persistent* displays alert banners in the app until you dismiss them.

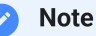

If iOS Trio Notifications are disabled, Trio will display these messages in-app as a banner only

### Always Notify CGM

#### Default: ON

With <u>iOS</u> Trio Notifications enabled, you can let Trio display most <u>CGM</u> Notifications in <u>iOS</u> Notifications Center as a Banner, List, and/or on the Lock Screen. It allows you to refer to Trio Information at a glance and troubleshoot any informational issue. Setting <u>iOS</u> Notifications Banner Style to *Persistent* displays alert banners in the app until you dismiss them.

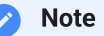

If iOS Trio Notifications are disabled, Trio will display these messages in-app as a banner only

### Always Notify Carb

#### Default: ON

With <u>iOS</u> Trio Notifications enabled, you can let Trio display most Carb Notifications in <u>iOS</u> Notifications Center as a Banner, List, and/or on the Lock Screen. It allows you to refer to Trio Information at a glance and troubleshoot any informational issue. Setting <u>iOS</u> Notifications Banner Style to *Persistent* displays alert banners in the app until you dismiss them.

If iOS Trio Notifications are disabled, Trio will display these messages in-app as a banner only

### Always Notify Algorithm

#### Default: ON

With <u>iOS</u> Trio Notifications enabled, you can let Trio display most Algorithm Notifications in <u>iOS</u> Notifications Center as a Banner, List, and/or on the Lock Screen. It allows you to refer to Trio Information at a glance and troubleshoot any informational issue. Setting <u>iOS</u> Notifications Banner Style to *Persistent* displays alert banners in the app until you dismiss them.

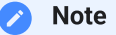

If iOS Trio Notifications are disabled, Trio will display these messages in-app as a banner only

### Show Glucose App Badge

#### Default: OFF

This will add your current glucose readings on the top right of your Trio app icon as a red notification badge.

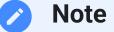

Changing this setting takes effect on the next glucose reading

### **Glucose Notifications**

Default: DISABLED Set the Glucose Notifications Option. Descriptions for each option found below:

Disabled

No glucose notifications will be triggered

Always

A notification will be triggered every time your glucose is updated in Trio

### Glucose Alarm Limits

### Low Glucose Alarm Limit

**Default:** 70 mg/dL (3.9 mmol/L) **Range:** 40 - 100 mg/dL (2.2 - 5.5 mmol/L)

This setting determines the low value for your alert range. Set this to the low value in which you'd like to receive alerts.

#### High Glucose Alarm Limit

**Default:** 180 mg/dL **Range:** 100 - 400 mg/dL (5.5 - 22.2 mmol/L)

This setting determines the high value for your alert range. Set this to the high value in which you'd like to receive alerts.

#### Add Glucose Source to Alarm

Default: OFF

The source of your glucose reading will be added to the notification.